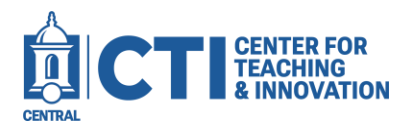

Note: You must be a department chair to generate department reports.

1. Log into Blackboard Learn. Click on **Tools** on the left navigation pane (Figure 1), then click on the **My CoursEval** button (Figure 2).

| Blackboard. <sup>*</sup> |                           |                    |
|--------------------------|---------------------------|--------------------|
| A Matthew O'Donnell      | Tools                     |                    |
| Courses                  | <i>4</i> .9               |                    |
| ዮ Organizations          | CSD                       |                    |
| Calendar                 | Application Authorization | Content Collection |
| Messages                 | mycourseval               |                    |
| 🛃 Grades                 | My CoursEval              | Portfolios         |
| 🚀 Assist                 | FIGURE 2                  |                    |
| C Tools                  |                           |                    |
| FIGURE 1                 |                           |                    |

- 2. In the top right corner, click the **blue arrow icon** to launch to the full CoursEval portal experience (Figure 3).
- 3. Click the Admin icon at the top of the screen (Figure 4).

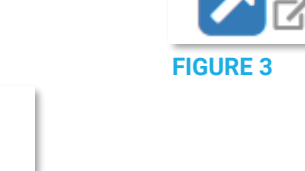

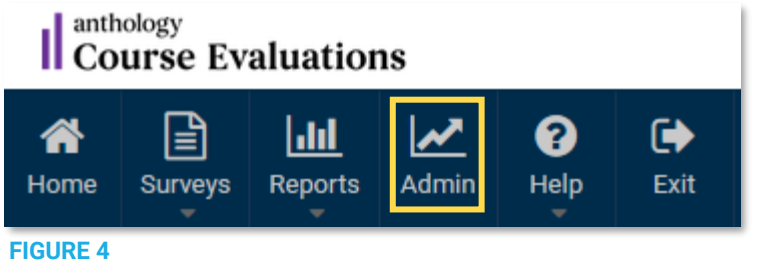

4. For the department you'd like to generate reports for, click the button in the **# Reports** column (Figure 5).

| III Administrator View by Department |     |             |               |                   |  |  |  |  |
|--------------------------------------|-----|-------------|---------------|-------------------|--|--|--|--|
| Search:                              |     |             |               | Show 10 ~ entries |  |  |  |  |
| Departmen                            | t 🗘 | # Reports 🔷 | Response Rate |                   |  |  |  |  |
| СТІ                                  |     | 10          | 35 %)         |                   |  |  |  |  |

FIGURE 5

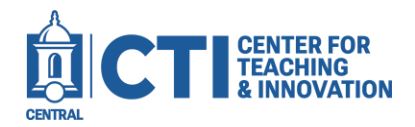

## Generate a CoursEval Department Report

5. Click the **PDF icon** in the Report column to view the report as a PDF (Figure 6).

| Course Number | Course/Survey Name        | Faculty      | Deadline                              | Response Rate 🔷 | Report 🔺 | Preview 🔷 |
|---------------|---------------------------|--------------|---------------------------------------|-----------------|----------|-----------|
| 12345         | CTI 101 01<br>Spring 2025 | Example User | Closed on<br>May 11, 2025<br>11:59 PM | 64 %            |          | <b>()</b> |

**FIGURE 6** 

Note: Not all courses will have available CoursEval reports. Courses which do not have available CoursEval reports will have a **graph strikethough icon**. You can see why the CoursEval reports are unavailable by clicking the icon.

6. To download the PDF report, click the **download button** at the top right of the screen. Note: The appearance of the download button may vary based on the Web browser you are using.

| Google Chrome: |   | Firefox: |   |       |     |   |   |            |     |   |
|----------------|---|----------|---|-------|-----|---|---|------------|-----|---|
| Ŧ              | đ | ÷        |   |       | Ϋ́  | Q |   | 0          | [+] | » |
| FIGURE 7       |   |          |   | FIGUR | E 8 |   |   |            |     |   |
| Microsoft Ed   |   |          |   | je:   |     |   |   |            |     |   |
|                |   | Q        |   | Ð     | B   | P | 2 | <u>છ</u> ે |     |   |
|                |   | FIGURE   | 9 |       |     |   |   |            |     |   |